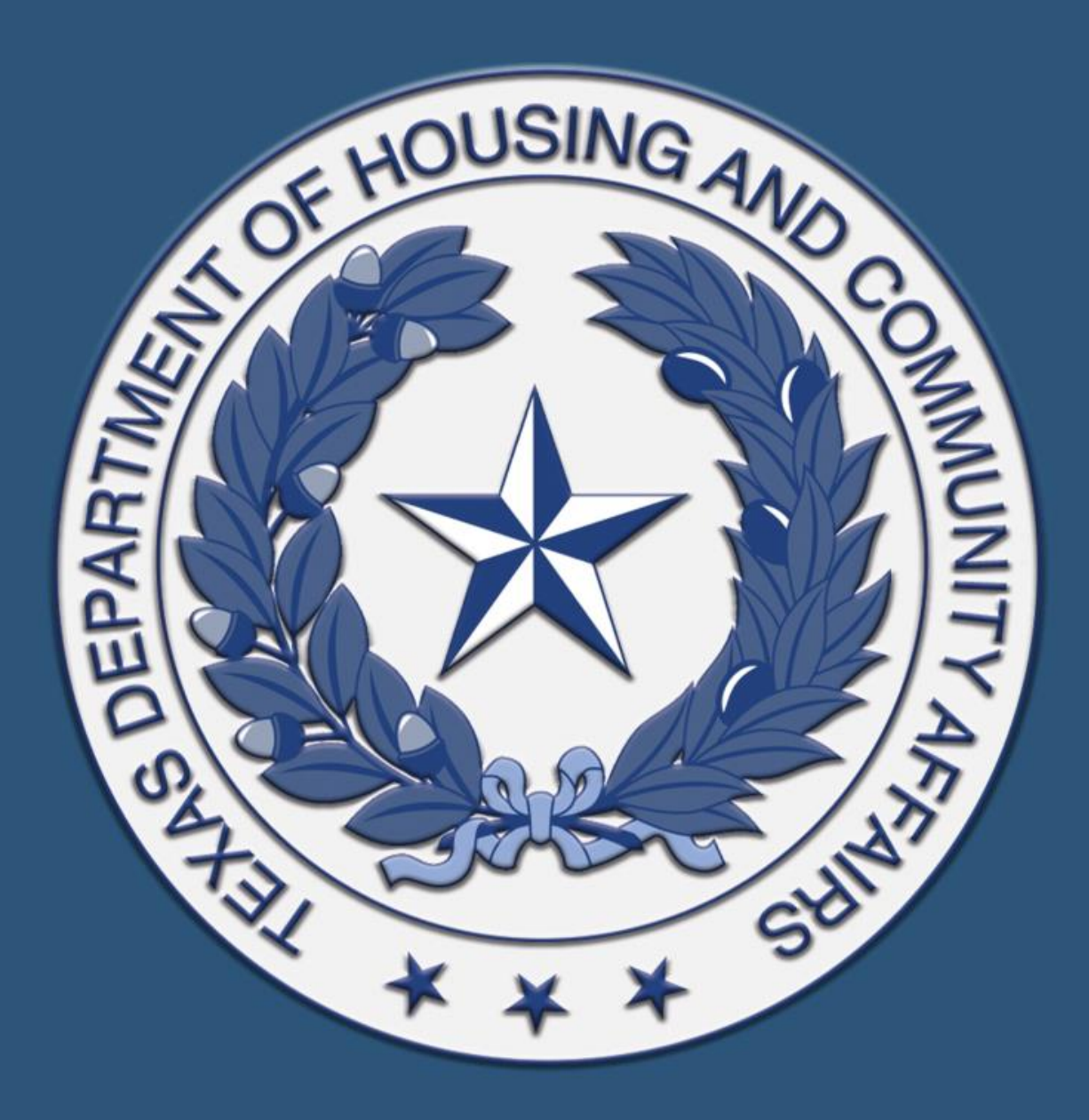

## Community Partner Onboarding

### **Housing Contract System**

### HAF Training 2

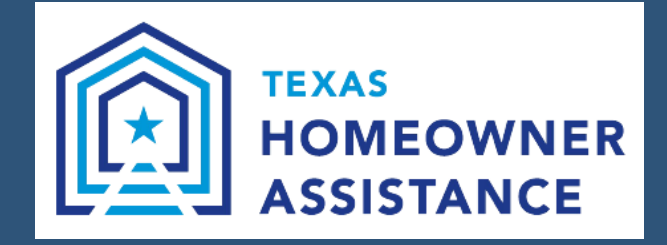

### Housekeeping

All material will be available at https://www.tdhca.state.tx.us/HAF.htm

Dedicated Q&A session at the end of the training

> Please send questions throughout the presentation via the questions box

> Training will be recorded and posted on our webpage

If logged in with personal email note your organization in the chat box since this is mandatory training

## **Learning Objectives**

✓ About the Housing Contract System

✓ Advance Payment Request

✓ Draws

✓ Administrative Draw Request

✓ Project Draw Request

✓ Reporting

✓ Performance Report

✓ Supplemental Performance Report

✓ Project Expenditure Draw

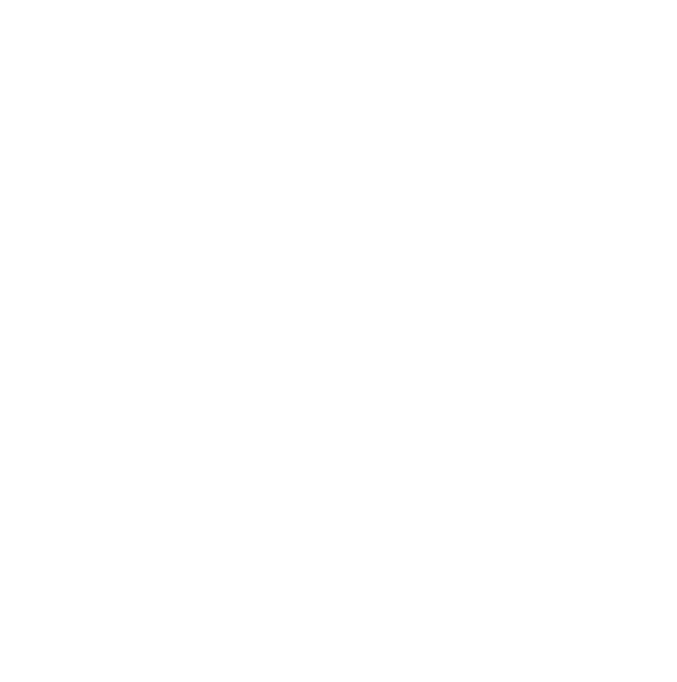

# ABOUT THE CONTRACT SYSTEM

| Please log in! |        |     |  |
|----------------|--------|-----|--|
| username       |        |     |  |
| password       |        | 1.4 |  |
| Remenber me    | Log in |     |  |
|                |        |     |  |
|                |        |     |  |

### The Housing Contract System (HCS)

- Is TDHCA's contract management database. Subrecipients use HCS to :
  - Enter project performance reporting
  - Submit for administrative and project expenditure draws
  - View programmatic and financial information associated with their contract

### **Reports Due**

- Due by the fifteenth (15th) day of each month, regardless if funding is requested.
- Subrecipients must submit each month a:
  - Performance Report
  - Supplemental Performance Report using an Excel spreadsheet
    - Must be submitted directly to assigned Contract Specialist
  - Project Expenditure Draw

### **HCS** Access

- Complete the <u>Housing Contract System Access Request Form</u> <u>for HFSA (PDF)</u> and return to their respective Contract Specialist or email to <u>TXHFSA@tdhca.state.tx.us</u>
- Log in to the HCS utilizing the username and temporary password provided by TDHCA staff <u>https://contract.tdhca.state.tx.us/alligator/PostLogin.m</u>
- Reset and create your own password

## ADVANCED PAYMENTS

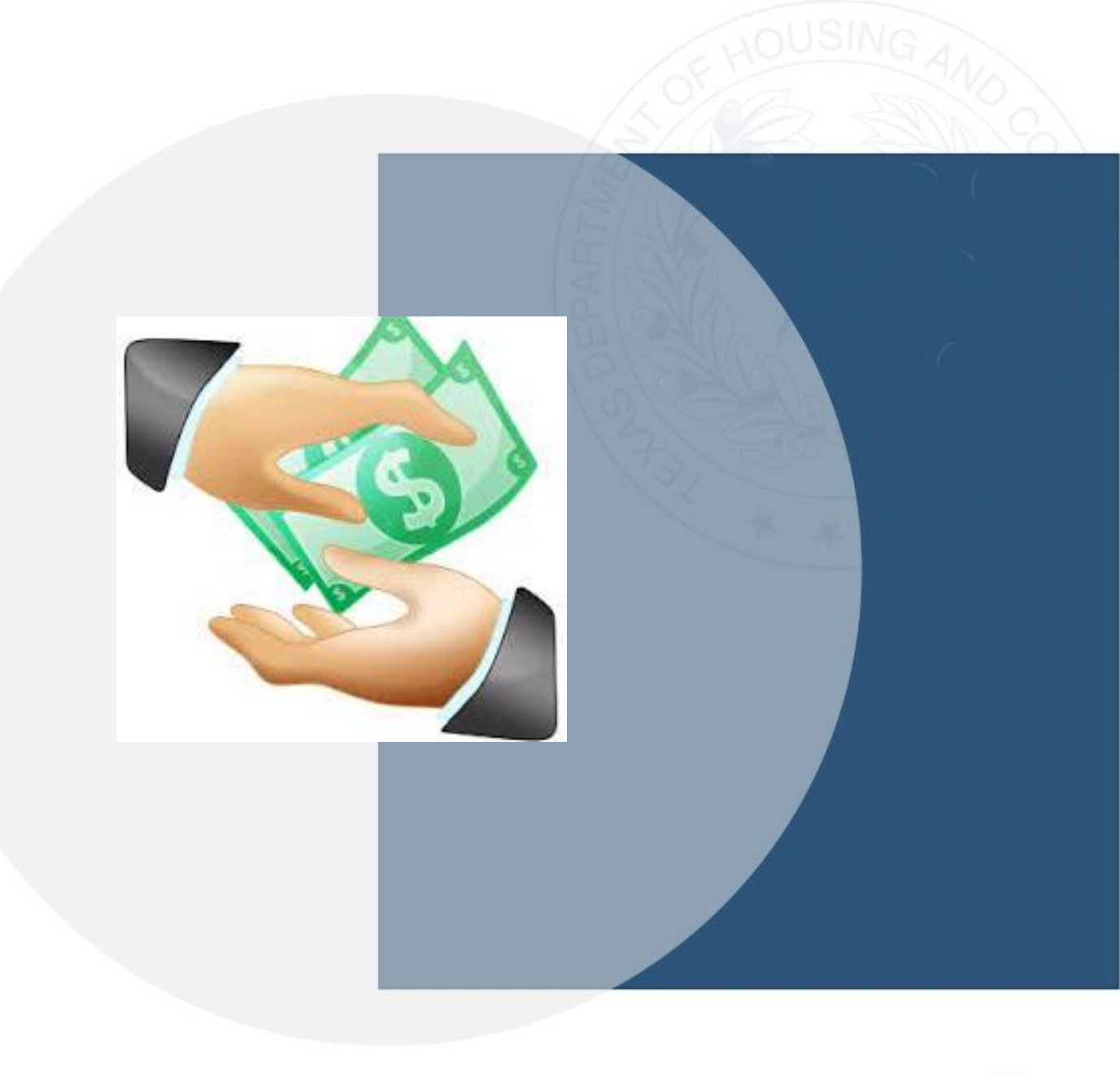

### **Before Requesting an Advance**

- Submit a request via email to their respective Contract
   Specialist or the group email at <u>TXHFSA@tdhca.state.tx.us</u>
  - The email will detail the advance amount requested and the purpose of the advance funds.
- Once approved submit a draw in HCS
  - Draw will include the advance dates, which can be no more than 30 days.

### At the end of the 30 days

- Submit a reimbursement draw for the difference in that month's expenditures to reimburse for expenditures exceeding the advance payment.
- If expenditures do not exceed the advance there are two options:
  - Submit a check to TDHCA with the remaining advance to reconcile account.
  - Forward the remaining advance payment towards the next month's draw.

### **DRAWS**

- Admin Draw
- Project Draw

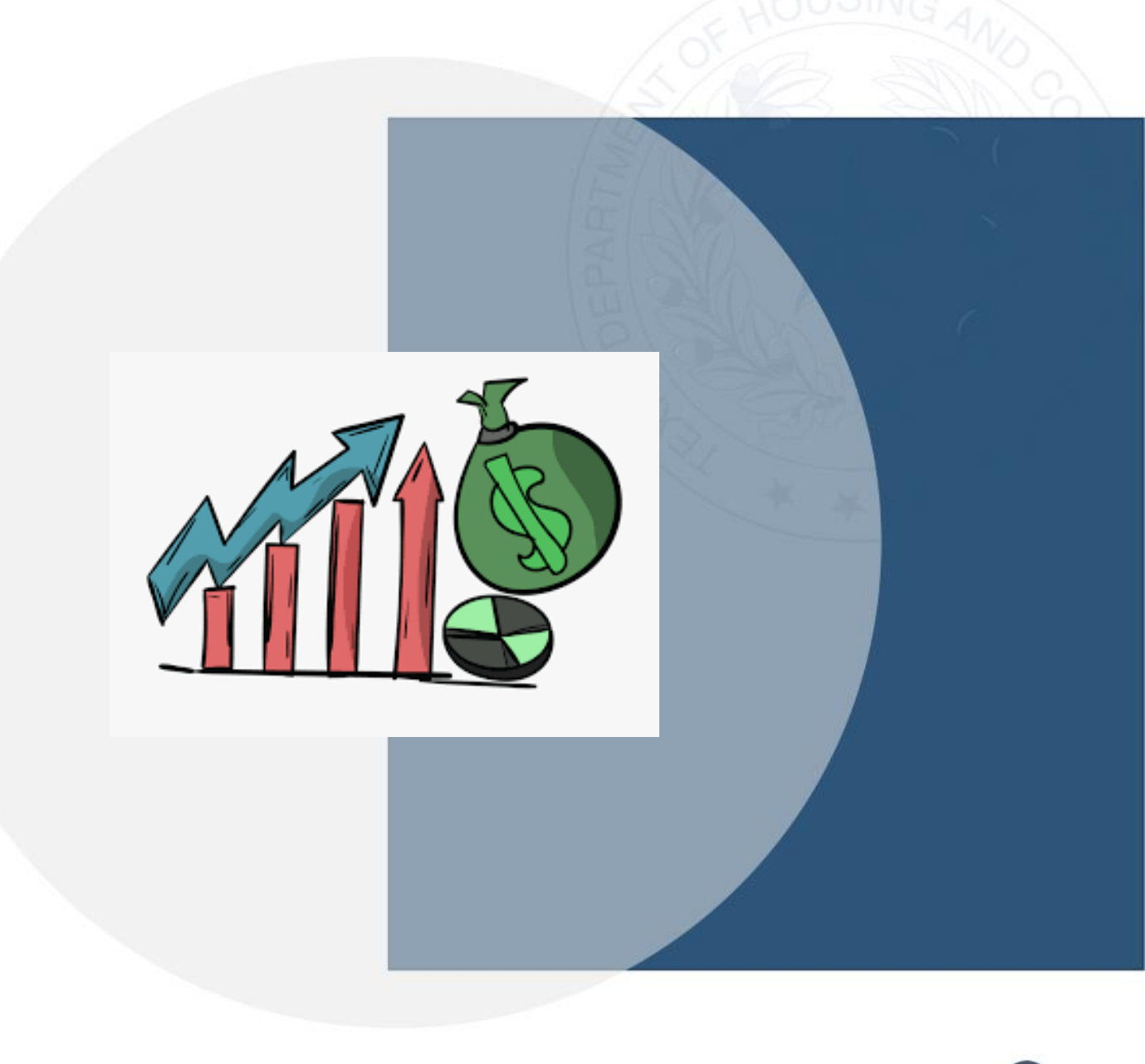

11

#### **Click on the HAF Subrecipient Activities Contract Number**

#### **TDHCA Housing Contract System**

My Contracts

#### **Notifications List**

| YOUR CONTR         | (OUR CONTRACTS    |                   |                 |                          |               |                        |                      |        |  |  |  |  |  |
|--------------------|-------------------|-------------------|-----------------|--------------------------|---------------|------------------------|----------------------|--------|--|--|--|--|--|
| Contract<br>Number | Administrator     | CSAS<br>Number(s) | Program<br>Name | Program Activity<br>Type | Setaside Type | Contract Begin<br>Date | Contract End<br>Date | Status |  |  |  |  |  |
| 22220004000        | Central Texas Aid | 22220004000       | HAF             | HAF                      |               | 10/1/22                | 10/1/23              | Active |  |  |  |  |  |

### Admin Draw

• Select "Draw Request" in the Budget section:

|         | Original    | Amended     | Funded      | Committed   | Total Drawn   | Refunded        | Net Drawn        | Available    |
|---------|-------------|-------------|-------------|-------------|---------------|-----------------|------------------|--------------|
| Admin   | \$15,000.00 | \$15,000.00 | \$15,000.00 | \$0.00      | \$0.00        | \$0.00          | \$0.00           | \$15,000.00  |
| Project | \$35,000.00 | \$35,000.00 | \$35,000.00 | \$35,000.00 | \$0.00        | \$0.00          | \$0.00           | \$35,000.00  |
| Total   | \$50,000.00 | \$50,000.00 | \$50,000.00 | \$35,000.00 | \$0.00        | \$0.00          | \$0.00           | \$50,000,00  |
|         |             |             |             |             | Allocation De | tail Budget Det | ail Draw History | Draw Request |

• Next, select "Create a New Draw Request"

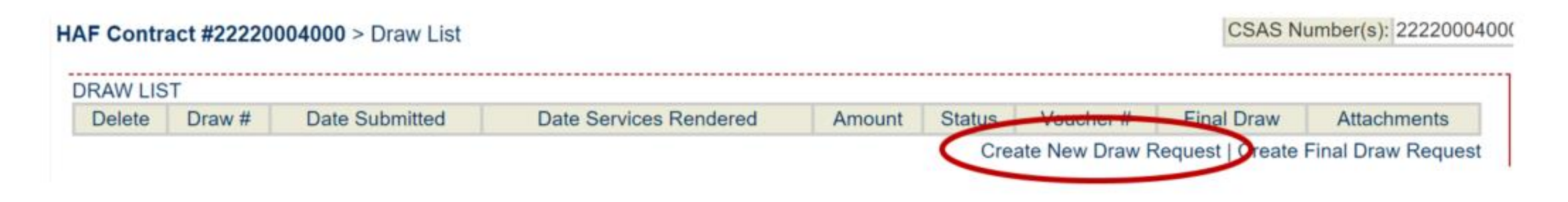

**NOTE:** Documents are not required to be submitted with the Draw Request but the box is required to be checked to move forward.

REQUIRED DOCUMENTATION

Documents required for approval of Administrative Costs and Soft Costs Draw Request.
For the most current forms, please visit the TDHCA website link below.

Documentation Forms List

Check this box if all required documents have been submitted to TDHCA
or will be attached electronically using this system at the time you submit this contract activity or draw.

#### **Enter "Services Rendered From" through the Calendar Icon**

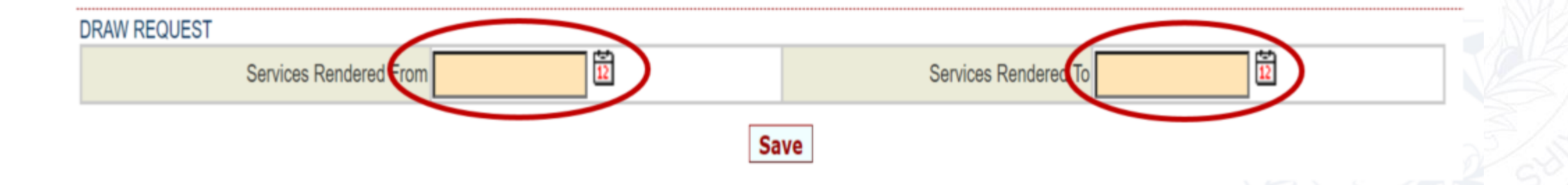

• Select Services Rendered To and From on the Calendar Icon and Save

| <   | <   | <   | C   | ose |     | >   | > |
|-----|-----|-----|-----|-----|-----|-----|---|
| Sun | Mon | Tue | Wed | Thu | Fri | Sat |   |
|     |     |     |     |     |     | 1   |   |
| 2   | 3   | 4   | 5   | 6   | Z   | 8   |   |
| 2   | 10  | 11  | 12  | 13  | 14  | 15  |   |
| 16  | 17  | 18  | 19  | 20  | 21  | 22  |   |
| 23  | 24  | 25  | 26  | 27  | 28  | 29  |   |
| 30  | 31  | 1   | 2   | 3   | 4   | 5   |   |

### Enter your draw amount in the box next to "This Draw Amount"

- Click "Save" to save without submitting
- Click "Save and Submit for Approval" to submit the Admin Draw request

|                  |                   |                         |                  | HAF           | Admin Draw       |         |                |                  |            |          |      |          |
|------------------|-------------------|-------------------------|------------------|---------------|------------------|---------|----------------|------------------|------------|----------|------|----------|
| BUDGET           |                   |                         |                  |               |                  |         |                |                  |            |          |      |          |
|                  | Funded            | C                       | umulative Draws  |               | Available        | Balance |                | This Draw        |            | New Bala | ince |          |
| Admin            | \$15,000.00       |                         |                  | \$0.00        |                  |         | \$15,000.00    |                  | \$0.00     |          | \$15 | 5,000.00 |
| Project          | \$35,000.00       |                         |                  | \$0.00        |                  |         | \$35,000.00    |                  | \$0.00     |          | \$35 | 5,000.00 |
| HAF DRAW REQUEST |                   |                         |                  |               |                  |         |                |                  |            |          |      |          |
|                  |                   | Vendor Name Co          | entral Texas Aid |               |                  |         |                | Tax ID 100111212 |            |          |      |          |
|                  |                   | Vendor # - Mail Code 17 | 50000000 -       |               |                  |         | Date           | Submitted        |            |          |      |          |
|                  | Dates Se          | ervices Rendered from   | 0/17/2022        |               |                  |         |                | то 10/21/2022    | Ē          |          |      |          |
|                  |                   | Final Draw?             | ]                |               |                  |         | ١              | Voucher #        |            |          |      |          |
|                  |                   | Status Pe               | ending           |               |                  |         | [0]Att         | achments         |            |          |      |          |
| DDAWS EOD ADMIN  |                   |                         |                  |               |                  |         |                |                  |            |          |      |          |
| Item #           | Categor           | v                       |                  | Drawn To Date |                  |         |                | This D           | raw Amount |          | -    |          |
| 1                | Admin             | ,                       |                  |               |                  | \$0.00  |                |                  |            | - (      |      | 10,000   |
| Total            |                   |                         |                  |               |                  | \$0.00  |                |                  |            |          |      | 89.00    |
|                  |                   |                         |                  |               |                  |         |                |                  |            |          |      |          |
| APPROVAL ACTIONS | Learning Company  |                         |                  | ease of Dala  |                  |         | Anners and Man |                  |            | alian    | Data |          |
| Nees             | Approval Sequence |                         | A                | pprover Role  |                  |         | Approver Nam   | e                | A          | COON     | Date |          |
| INDIRE           |                   |                         | /                |               |                  |         |                |                  |            |          |      |          |
|                  |                   |                         | ( )              | Save Save ar  | d Submit for App | roval   |                |                  |            |          |      |          |
|                  |                   |                         |                  |               |                  |         |                |                  |            |          |      |          |
|                  |                   |                         |                  |               |                  |         |                |                  |            |          |      |          |

### "Your request for approval has been submitted" should appear

• Status should say "Pending PM Approval"

#### HAF Contract #22220004000 > Draw List > #1

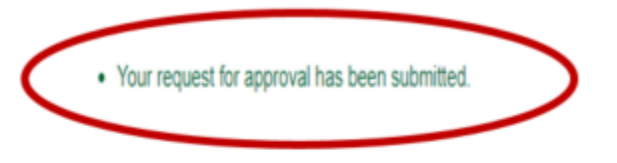

#### HAF Admin Draw

| BUDGET                                         |                                                          |                            |                   |                       |             |  |  |  |  |  |  |
|------------------------------------------------|----------------------------------------------------------|----------------------------|-------------------|-----------------------|-------------|--|--|--|--|--|--|
|                                                | Funded                                                   | Cumulative Draws           | Available Balance | This Draw             | New Balance |  |  |  |  |  |  |
| Admin                                          | \$15,000.00                                              | \$0.00                     | \$15,000.0        | 00 <b>\$10,000.00</b> | \$5,000.00  |  |  |  |  |  |  |
| Project                                        | \$35,000.00                                              | \$0.00                     | \$35,000.0        | 00 \$0.00             | \$35,000.00 |  |  |  |  |  |  |
|                                                |                                                          |                            |                   |                       |             |  |  |  |  |  |  |
| HAF DRAW REQUEST                               |                                                          |                            |                   |                       |             |  |  |  |  |  |  |
| Vendor Name Central Texas Aid Tax ID 100111212 |                                                          |                            |                   |                       |             |  |  |  |  |  |  |
|                                                | Vendor # - Mail Code 1750000000 - Date Submitted 11/2/22 |                            |                   |                       |             |  |  |  |  |  |  |
|                                                | Dates Services Rendered from 10/17/22 To 10/21/22        |                            |                   |                       |             |  |  |  |  |  |  |
| Final Draw2 no Voucher #                       |                                                          |                            |                   |                       |             |  |  |  |  |  |  |
|                                                |                                                          |                            |                   |                       |             |  |  |  |  |  |  |
|                                                |                                                          | Status Pending PM Approval |                   | [0]Attachr            | ients       |  |  |  |  |  |  |

CSAS Number(s): 222200

#### **To Return to Home Screen**

Click on "HAF Contract Number"

My Contracts

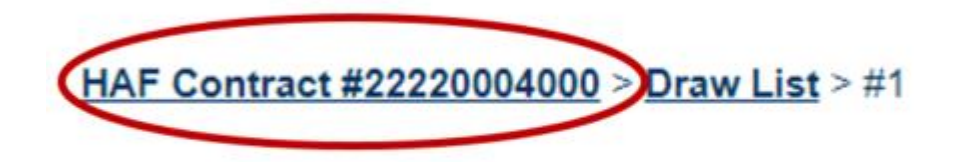

Your request for approval has been submitted.

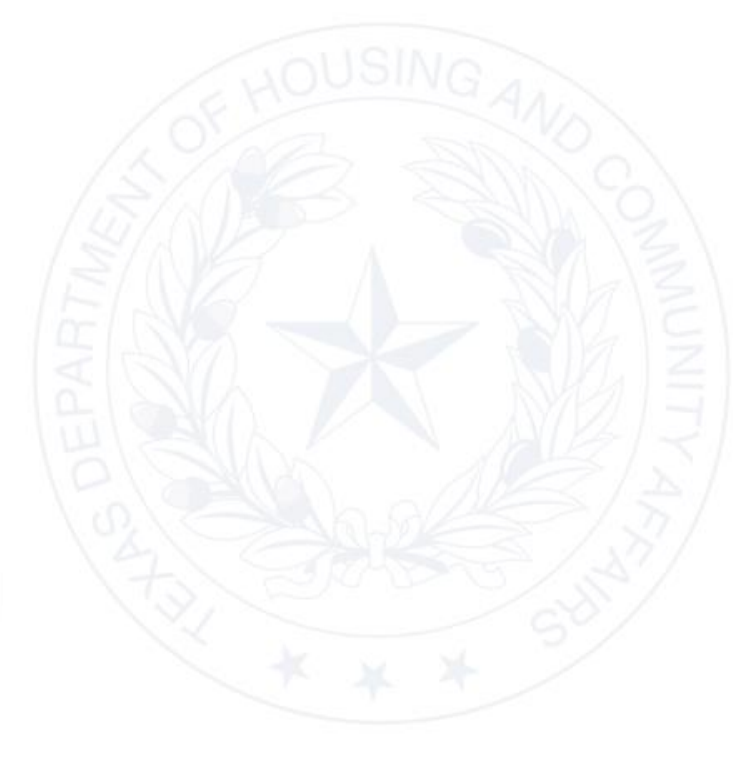

### **Project Draw**

• From the Contract home screen, click on "Activities"

**TDHCA Housing Contract System** 

Notes | Perf Reqs Activities Areas Served

• Select Activity #

| HAF Contract #222 | 20004000 > Activities |                |           | CSAS Nu        | mber(s): 222200040     |
|-------------------|-----------------------|----------------|-----------|----------------|------------------------|
| CONTRACT ACTIV    | ITY                   |                |           |                |                        |
| Activity# • •     | Household Name • •    | Address • •    | Address 2 | City/Colonia   | Activity Status        |
| 220804000         |                       | 13308 FM 150 W |           | Driftwood      | Active                 |
|                   |                       |                |           | Add Contract A | ctivity City / Colonia |

#### **Click on "Draw Requests"**

 Notice it states "Project" in Budget Line as this is a project request, not an admin request

| / | ALLOCATION                                                                  |             |             |          |           |             |          |               |
|---|-----------------------------------------------------------------------------|-------------|-------------|----------|-----------|-------------|----------|---------------|
|   | Fund                                                                        | Funded      | Total Drawn | Refunded | Net Drawn | Available   | Hist     | Draws         |
|   | HUD HAF 2022 > HAF 2022 Project > Contract 22220004000 > Activity 220004000 | \$35,000.00 | \$0.00      | \$0.00   | \$0.00    | \$35,000.00 | <u>β</u> | <u>iji</u> E  |
|   | Total                                                                       | \$35,000.00 | \$0.00      | \$0.00   | \$0.00    | \$35,000.00 |          |               |
|   |                                                                             |             |             |          |           |             |          | Budget Detail |

#### DRAW BALANCES

| Project         \$35,000.00         \$35,000.00         \$35,000.00         \$0.00         \$0.00         \$0.00         \$0.00         \$0.00         \$0.00         \$0.00         \$0.00         \$0.00         \$0.00         \$0.00         \$0.00         \$0.00         \$0.00         \$0.00         \$0.00         \$0.00         \$0.00         \$0.00         \$0.00         \$0.00         \$0.00         \$0.00         \$0.00         \$0.00         \$0.00         \$0.00         \$0.00         \$0.00         \$0.00         \$0.00         \$0.00         \$0.00         \$0.00         \$0.00         \$0.00         \$0.00         \$0.00         \$0.00         \$0.00         \$0.00         \$0.00         \$0.00         \$0.00         \$0.00         \$0.00         \$0.00         \$0.00         \$0.00         \$0.00         \$0.00         \$0.00         \$0.00         \$0.00         \$0.00         \$0.00         \$0.00         \$0.00         \$0.00         \$0.00         \$0.00         \$0.00         \$0.00         \$0.00         \$0.00         \$0.00         \$0.00         \$0.00         \$0.00         \$0.00         \$0.00         \$0.00         \$0.00         \$0.00         \$0.00         \$0.00         \$0.00         \$0.00         \$0.00         \$0.00         \$0.00         \$0.00         \$0.00         \$0.00 |          | Original Amount | Amended Amount | Funded Amount | Total Drawn | Refund | Net Drawn    | Available     |
|----------------------------------------------------------------------------------------------------|----------|-----------------|----------------|---------------|-------------|--------|--------------|---------------|
| Draw History Draw Reg                                                                                                    | Project  | \$35,000.00     | \$35,000.00    | \$35,000.00   | \$0.00      | \$0.00 | \$0.00       | \$35,000.00   |
|                                                                                                    | $\smile$ |                 |                |               |             |        | Draw History | Draw Requests |

#### **Click on "Create New HAF Subrecipient Activities Draw Request"**

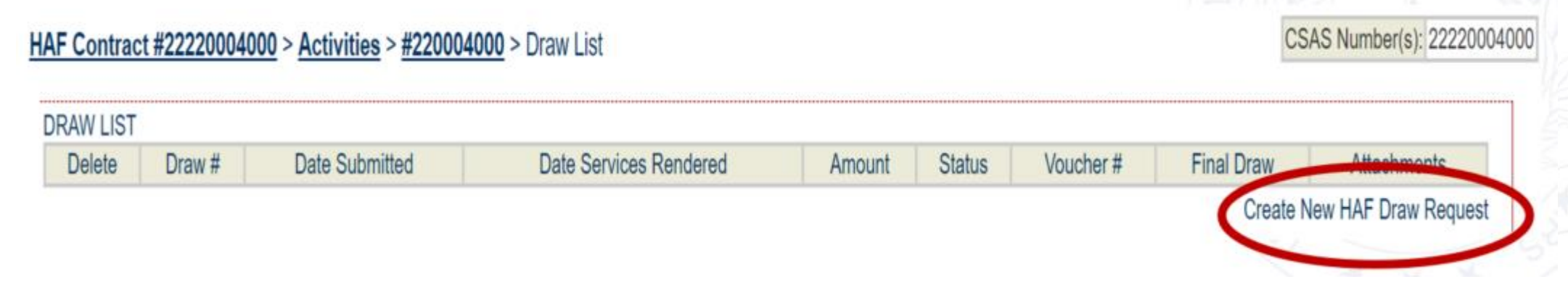

• Once again, the check box is required to continue

Check this box if all required documents have been submitted to TDHCA or will be attached electronically using this system at the time you submit this contract activity or draw.

#### **Enter "Services Rendered From" through the Calendar Icon**

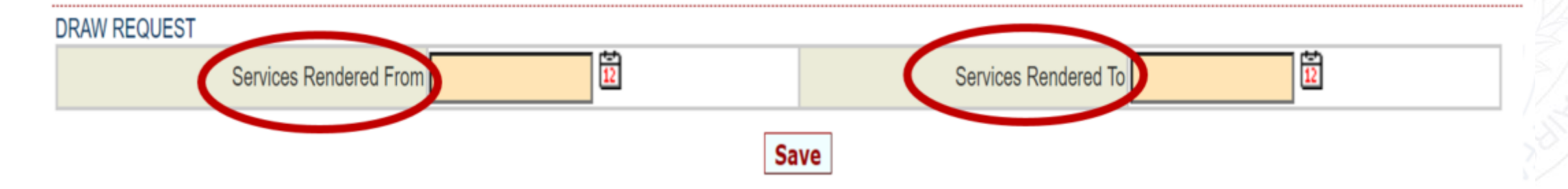

Select Services Rendered To and From on the Calendar Icon and Save

| Octo | ber 2 | 022 |     |     |           |     |   |
|------|-------|-----|-----|-----|-----------|-----|---|
| <    | <     | <   | C   | ose |           | >   | > |
| Sun  | Mon   | Tue | Wed | Thu | Fri       | Sat |   |
|      |       |     |     |     |           | 1   |   |
| 2    | 3     | 4   | 5   | 6   | Z         | 8   |   |
| 2    | 10    | 11  | 12  | 13  | 14        | 15  |   |
| 16   | 17    | 18  | 19  | 20  | 21        | 22  |   |
| 23   | 24    | 25  | 26  | 27  | <u>28</u> | 29  |   |
| 30   | 31    | 1   | 2   | 3   | 4         | 5   |   |

#### **Click on "HAF Contract Number"**

• To return to the home screen and enter your project performance report and project expenditure draw.

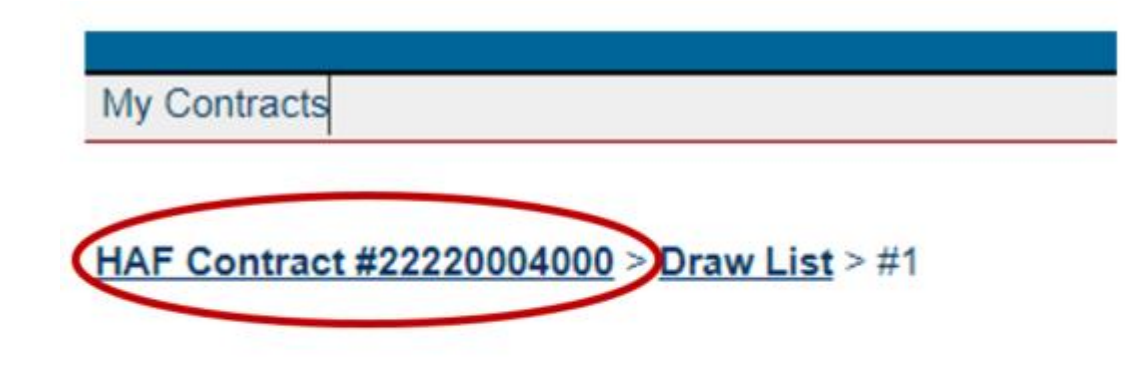

Your request for approval has been submitted.

## REPORTING

- Performance Report
- Supplemental Performance Report

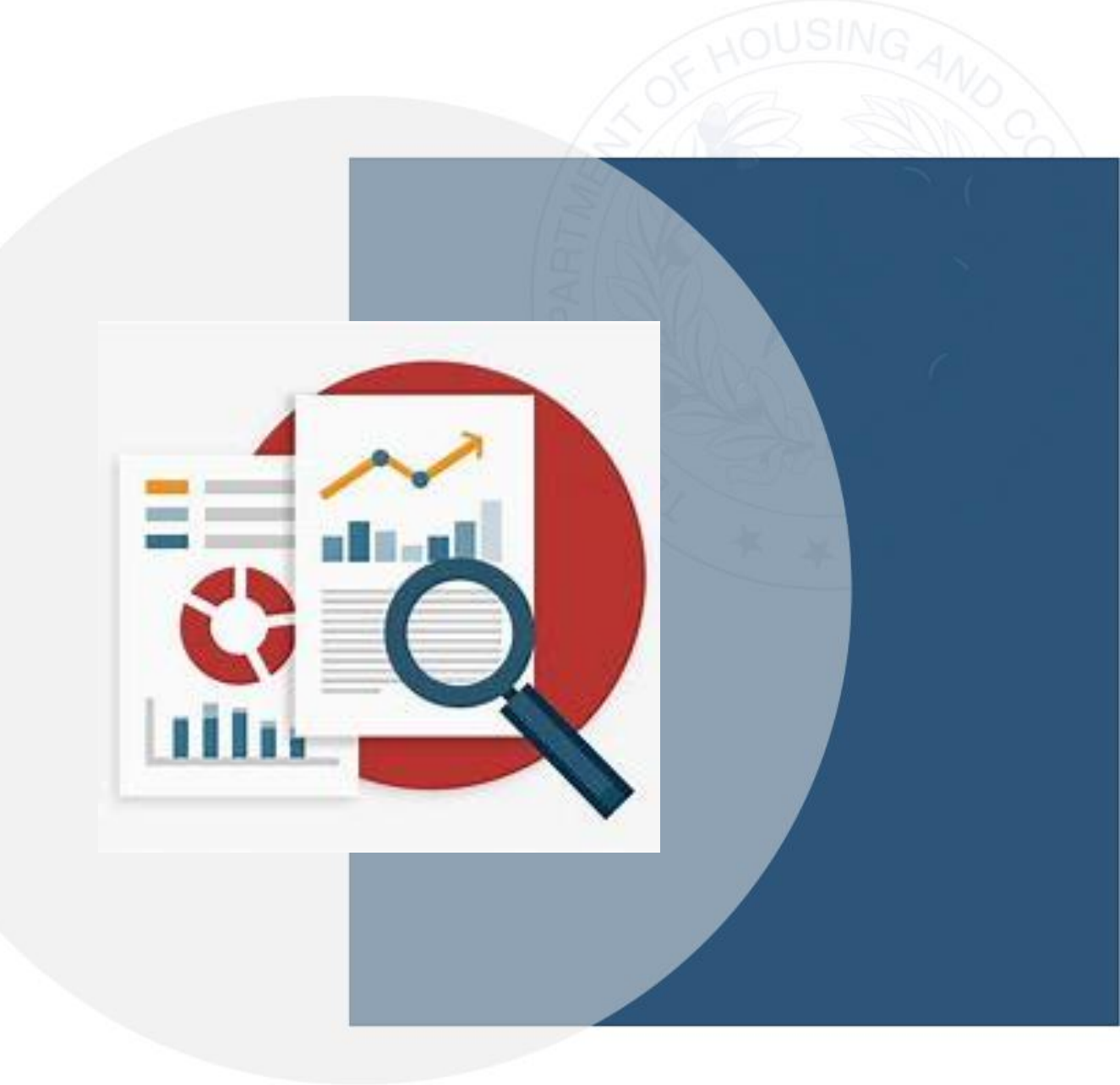

### **Performance Reporting**

#### **HAF Activity Draw**

| BUDGET   |                             |                  |                   |        |                 |                |             |          |           |
|----------|-----------------------------|------------------|-------------------|--------|-----------------|----------------|-------------|----------|-----------|
|          | Funded                      | Cu               | mulative Draws    | Av     | ailable Balance | т              | his Draw    | New      | Balance   |
| Pr       | roject \$35,000.0           | 0                | \$0.00            |        | \$35,0          | 00.00          | \$0.00      |          | \$35,000. |
|          |                             |                  |                   |        |                 |                |             |          |           |
| HAF DRAW | REQUEST                     |                  |                   |        |                 |                |             |          |           |
|          |                             | Vendor Name      | Central Texas Aid |        |                 | Tax ID         | 100111212   |          |           |
|          | Vend                        | or # - Mail Code | 1750000000 -      |        |                 | Date Submitted |             |          |           |
|          | Dates Services              | Rendered from    | 10/17/2022        |        |                 | То             | 10/21/2022  | 12       |           |
|          |                             |                  |                   |        |                 |                | TOLETIZOZZ  |          |           |
|          |                             | Final Draw?      |                   |        |                 | Voucher #      |             |          |           |
|          | Pert                        | ormance Report   |                   |        |                 |                |             |          |           |
|          |                             | Status           | Pending           |        |                 | [0]Attachments |             |          |           |
|          |                             |                  |                   |        |                 |                |             |          |           |
| DRAWS FO | R PROJECT                   |                  |                   |        |                 |                |             |          |           |
| Item #   | Category                    |                  | Budgeted Amount   |        | Drawn To Date   | Available      | Balance     | This Dra | w Amount  |
| 1        | Intake Centers              |                  | \$20,0            | 00.00  | \$0.00          |                | \$20,000.00 |          |           |
| 2        | Housing Counseling Services |                  | \$15,0            | 00.00  | \$0.00          |                | \$15,000.00 |          |           |
| 3        | Legal Services              |                  |                   | \$0.00 | \$0.00          |                | \$0.00      |          |           |
| Total    |                             |                  | \$35,0            | 00.00  | \$0.00          |                | \$35,000.00 |          | \$0       |

#### Click on "Performance Report" still on the same screen

#### **HAF Activity Draw**

| В | JDGET   |             |                  |                   |           |             |
|---|---------|-------------|------------------|-------------------|-----------|-------------|
|   |         | Funded      | Cumulative Draws | Available Balance | This Draw | New Balance |
|   | Project | \$35,000.00 | \$0.00           | \$35,000.00       | \$0.00    | \$35,000.00 |

#### HAF DRAW REQUEST

| Vendor Name                  | Central Texas Aid | Tax ID         | 100111212  |
|------------------------------|-------------------|----------------|------------|
| Vendor # - Mail Code         | 175000000 -       | Date Submitted |            |
| Dates Services Rendered from | 10/17/2022        | То             | 10/21/2022 |
| Final Draw.                  |                   | Voucher #      |            |
| Performance Report           |                   |                |            |
| Statu                        | Pending           | [0]Attachments |            |

#### DRAWS FOR PROJECT

| Item # | Category                    | Budgeted Amount | Drawn To Date | Available Balance | This Draw Amount |
|--------|-----------------------------|-----------------|---------------|-------------------|------------------|
| 1      | Intake Centers              | \$20,000.00     | \$0.00        | \$20,000.00       |                  |
| 2      | Housing Counseling Services | \$15,000.00     | \$0.00        | \$15,000.00       |                  |
| 3      | Legal Services              | \$0.00          | \$0.00        | \$0.00            |                  |
| Total  |                             | \$35,000.00     | \$0.00        | \$35,000.00       | \$0.00           |

### **Performance Report**

|             |                        | H    | AF Draw Performance Report |   |                                 |   |  |  |
|-------------|------------------------|------|----------------------------|---|---------------------------------|---|--|--|
|             |                        |      | Expenditure Overview       |   |                                 |   |  |  |
|             | Intake Centers         |      | Legal Counseling           |   | Housing Counseling              |   |  |  |
| nly Spent 0 |                        | 0    |                            | 0 | ]                               |   |  |  |
| e Spent 0   |                        | 0    |                            | 0 |                                 |   |  |  |
| 6 Spent 0   |                        | 0    |                            | 0 |                                 |   |  |  |
| 01          |                        |      | 2                          |   | 03                              |   |  |  |
| Q,          | 0                      |      |                            |   | 40                              |   |  |  |
|             | U                      |      | U                          |   |                                 | 0 |  |  |
|             | Forelocures Prevented  | Home | courses Contrated          |   | Understand Count of Homoseumore |   |  |  |
|             | Policiosales Prevented |      | eowners contacted          |   | Undepreted Count of Homeowners  |   |  |  |
| 0           |                        | 0    | 0                          |   |                                 |   |  |  |
| 0           |                        | 0    | 0                          |   |                                 |   |  |  |
|             |                        |      | Total Services Provided    |   |                                 |   |  |  |
| Intake Co   | enters                 |      | Housing Couseling          |   |                                 |   |  |  |
| # Sen       | ved                    |      | # Served                   |   |                                 |   |  |  |
|             |                        | 0    |                            |   | 0                               |   |  |  |
|             |                        | 0    |                            |   | 0                               |   |  |  |
|             |                        |      | tel Applications Descined  |   |                                 |   |  |  |
| Intake C    | enters                 | i c  | Housing Couseling          |   |                                 |   |  |  |
| # Sen       | ved                    |      | # Served                   |   |                                 |   |  |  |
|             |                        | 0    |                            |   | 0                               |   |  |  |
|             |                        | 0    |                            |   | 0                               |   |  |  |
|             |                        | Ta   | tal Applications Processed |   |                                 |   |  |  |
| Intake Cr   | enters                 | 10   | Housing Couseling          |   |                                 |   |  |  |
| # Sen       | ved                    |      | # Served                   |   |                                 |   |  |  |
|             |                        | 0    |                            |   | 0                               |   |  |  |

|                | Total Applications Referred |   |
|----------------|-----------------------------|---|
| Intake Centers | Housing Couseling           |   |
| # Served       | # Served                    |   |
|                | 0                           | 0 |
|                | 0                           | 0 |

#### **Performance Report**

- After the report is completed select "Save and Submit for Approval" to submit the Performance Report.
  - If there is nothing to report you can enter all zeros.
- You *MUST click Submit* to complete the performance report.

### "Saved" or "Submitted" will appear next to the "Performance Report" link.

The performance report <u>must show as "Submitted</u>" to enter the expenditure draw.

|         | HAF Activity Draw |                                                                           |                                 |                   |                   |  |  |
|---------|-------------------|---------------------------------------------------------------------------|---------------------------------|-------------------|-------------------|--|--|
| BUDGET  |                   |                                                                           |                                 |                   |                   |  |  |
|         | Funded            | Cumulative Draws                                                          |                                 | Available Balance | This Draw         |  |  |
| Project | \$35,000.00       |                                                                           | \$0.00                          | \$35,000.00       | \$11,000.00       |  |  |
|         |                   | Vendor Name C<br>Vendor # - Mail Code 1                                   | entral Texas Aid<br>750000000 - |                   | Ta:<br>Date Submi |  |  |
|         |                   | Dates Services Rendered from 10<br>Final Draw Fin<br>Performance Report S | ubmitted                        |                   | Vouch             |  |  |
|         |                   | Status P                                                                  | enoing PM Approval              |                   | [0]Attachm        |  |  |

### A message with "Record updated successfully" should appear

|                                                                                                    | TDHCA Housing Contract System |
|----------------------------------------------------------------------------------------------------|-------------------------------|
| y Contracts<br>AF Contract #22220002002 > <u>Activities &gt; Unassigned</u> > <u>Draw List</u> > <u>#2</u> > Status |                               |
| Record updated successfully.                                                                                        |                               |

• Select the Draw # in the upper left to return to the Draw List page and complete the project expenditure draw request

| TDHCA Housing Contract System                                                                            |            |                  |                   |           |             |  |  |  |
|----------------------------------------------------------------------------------------------------|------------|------------------|-------------------|-----------|-------------|--|--|--|
| My Contracts                                                                                             |            |                  |                   |           | Natar       |  |  |  |
| HAF Contract #22220002002 > Activities > Unassigned > Dray List > #1         CSAS Number(s) [22220002002 |            |                  |                   |           |             |  |  |  |
| HAF Activity Draw                                                                                        |            |                  |                   |           |             |  |  |  |
| BUDGET                                                                                                   |            |                  |                   |           |             |  |  |  |
|                                                                                                    | Funded     | Cumulative Draws | Available Balance | This Draw | New Balance |  |  |  |
| Project                                                                                                  | \$1,000.00 | \$0.00           | \$1,000.00        | \$0.00    | \$1,000.00  |  |  |  |

## **HFSA Supplemental Report (Excel)**

| General Household Information   | Demographics           | Service(s)          |
|---------------------------------|------------------------|---------------------|
| Unique Identifier               | Gender of Applicant    | Intake Center       |
| Previously Serviced             | Race of Household      | Counseling          |
| Household City                  | Ethnicity of Household | Legal Services      |
| Household Zip Code              | Veteran in Household   |                     |
| Household Size                  | Person with Disability | Outcome of Services |
| Persistent Poverty County       | # Children under 18    | Narrative           |
|                                 | # Adults 18-24         |                     |
| Eligibility                     | # Adults 25-44         |                     |
| Household Income documents      | # Adults 45-54         |                     |
| Case Opened                     | # Adults 55-59         |                     |
| Case Closed                     | # Adults 60-64         |                     |
| Property Type Household Resides | # Adults 65-74         |                     |
|                                 | # Adults 75+           |                     |

# PROJECT EXPENDITURE REPORT

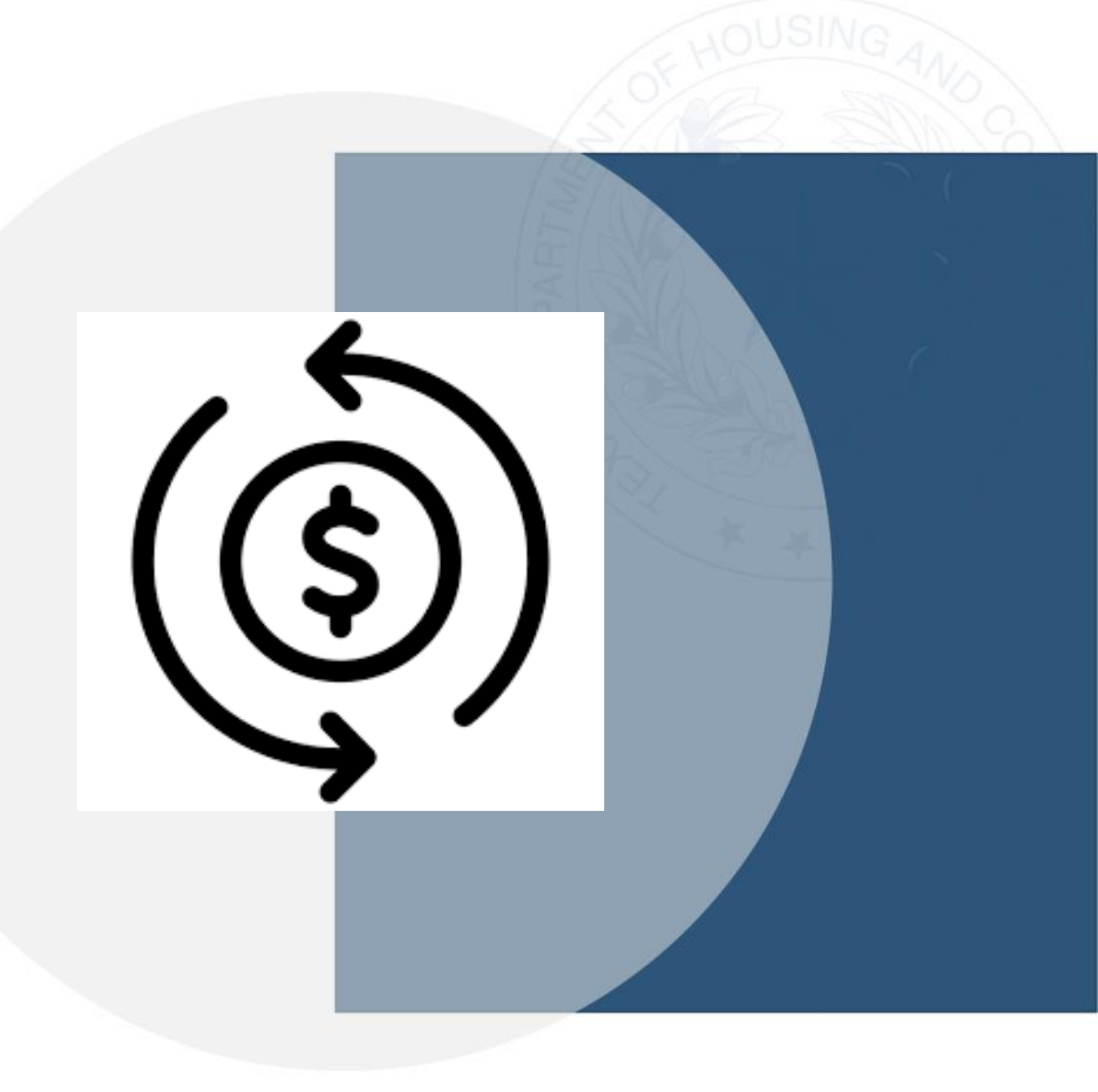

32

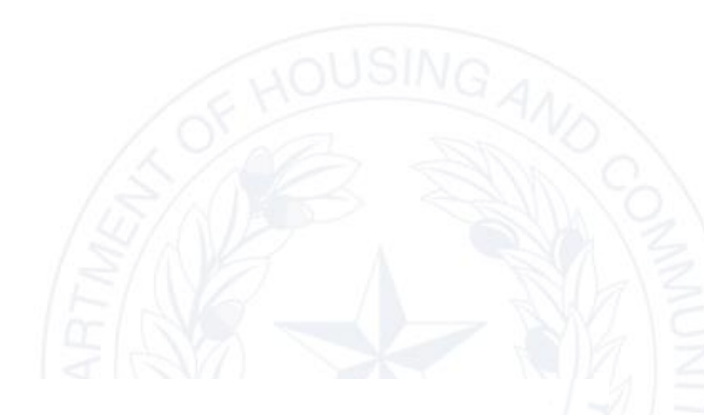

### • Enter Draw amounts for Item #

#### HAF Activity Draw

| 3UDGET            |               |                            |                   |          |             |                  |             |
|-------------------|---------------|----------------------------|-------------------|----------|-------------|------------------|-------------|
|                   | Funded        |                            | Cumulative Draws  | Availabl | e Balance   | This Draw        | New Balance |
| Project           | t \$35,000.00 |                            | \$0.00            |          | \$35,000.00 | \$0.00           | \$35,000.00 |
|                   |               |                            |                   |          |             |                  |             |
| HAF DRAW REQUEST  |               |                            |                   |          |             |                  |             |
|                   |               | Vendor Name                | Central Texas Aid |          |             | Tax ID 100111212 |             |
|                   |               | Vendor # - Mail Code       | 1750000000 -      |          |             | Date Submitted   |             |
|                   | Da            | tes Services Rendered from | 10/17/2022        |          |             | To 10/21/2022    |             |
|                   |               | Final Draw?                | 0                 |          |             | Voucher#         |             |
|                   |               | Performance Report         | Submitted         |          |             |                  |             |
|                   |               | Status                     | Pending           |          |             | [0]Attachments   |             |
|                   |               |                            |                   |          |             |                  |             |
| DRAWS FOR PROJECT |               |                            |                   |          |             |                  |             |

|       |        | ****                        |                 |               |                   |                  |
|-------|--------|-----------------------------|-----------------|---------------|-------------------|------------------|
| 1     | Item # | Category                    | Budgeted Amount | Drawn To Date | Available Balance | This Draw Amount |
| I     | 1      | Intake Centers              | \$20,000.00     | \$0.00        | \$20,000.00       | 10000            |
|       | 2      | Housing Counseling Services | \$15,000.00     | \$0.00        | \$15,000.00       | 1000             |
| _     | 3      | Legal Services              | \$0.00          | \$0.00        | \$0.00            | 0                |
| Total |        |                             | \$35,000.00     | \$0.00        | \$35,000.00       | \$0.00           |

#### Save

- Click "Save" to save without submitting
- Click "Save and Submit for Approval" to submit the Project Expenditure
   Report
  - \$10,000.00
     \$2,733.00

     \$100,000.00
     \$28,377.00

     Approver Role
     Save

     Save
     Save and Submit for Approval
- In the upper left corner will be a message "Your request for approval has been submitted"

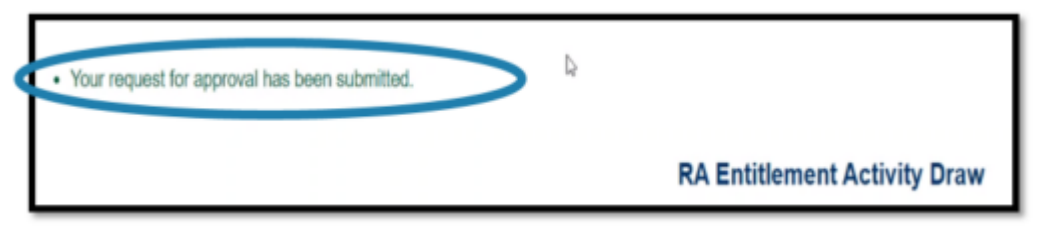

 If the Project Draw Request is complete, the Status should be "Pending PM Approval"

|               |                    |                   |                        |                            | ,           |                   |             |                   |                     |                  |         |
|---------------|--------------------|-------------------|------------------------|----------------------------|-------------|-------------------|-------------|-------------------|---------------------|------------------|---------|
| IDGET         |                    |                   |                        |                            |             |                   |             |                   |                     |                  |         |
|               |                    | Funded            | Cumulativ              | e Draws                    |             | Available Balance |             | This Draw         |                     | New Balance      |         |
|               | Project            | \$35,000.00       |                        | \$0.00                     |             |                   | \$35,000.00 | \$11,00           | .00                 |                  | \$24,00 |
|               |                    |                   |                        |                            |             |                   |             |                   |                     |                  |         |
| DRAW REQUES   | ST                 |                   |                        |                            |             |                   |             |                   |                     |                  |         |
|               |                    |                   | Vendor                 | r Name Central Texas Aid   |             |                   |             |                   | Tax ID 100          | 111212           |         |
|               |                    |                   | Vendor # - Ma          | ail Code 1750000000 -      |             |                   |             |                   | Date Submitted 11/3 | 122              |         |
|               |                    |                   | Dates Services Rendere | ed from 10/17/22           |             |                   |             |                   | To 10/2             | 21/22            |         |
|               |                    |                   | Final                  | Draw? no                   |             |                   |             |                   | Voucher #           |                  |         |
|               |                    |                   | Performance            | Report Oconnico            |             |                   |             |                   |                     |                  |         |
|               |                    |                   |                        | Status Pending PM Approval |             |                   |             |                   | 01Attachments       |                  |         |
|               |                    |                   |                        |                            |             |                   |             |                   |                     |                  |         |
| WS FOR PROJE  | CT                 |                   |                        |                            |             |                   |             |                   |                     |                  |         |
| Item #        |                    | Calegory          |                        | Budgeted Amount            |             | Drawn To Date     |             | Available Balance |                     | This Draw Amount |         |
| 1             | Intake Centers     |                   |                        |                            | \$20,000.00 | \$0.00            |             | \$20,000.0        | 0                   |                  | \$10,0  |
| 2             | Housing Counseling | Services          |                        |                            | \$15,000.00 | \$0.00            |             | \$15,000.0        | 0                   |                  | \$1,0   |
| 3             | Legal Services     |                   |                        |                            | \$0.00      | \$0.00            |             | \$0.0             | 0                   |                  |         |
| 1             |                    |                   |                        |                            | \$35,000.00 | \$0.00            |             | \$35,000.0        | 0                   |                  | \$11,0  |
|               |                    |                   |                        |                            |             |                   |             |                   |                     |                  |         |
| ROVAL ACTIONS | S                  |                   |                        |                            |             |                   |             |                   |                     |                  |         |
|               |                    | Approval Sequence |                        | Approver Role              |             |                   | Approver Na | ame               | Action              |                  | Date    |
| 4             |                    |                   |                        |                            |             |                   |             |                   |                     |                  |         |

HAF Activity Draw

## REVIEW and APPROVAL

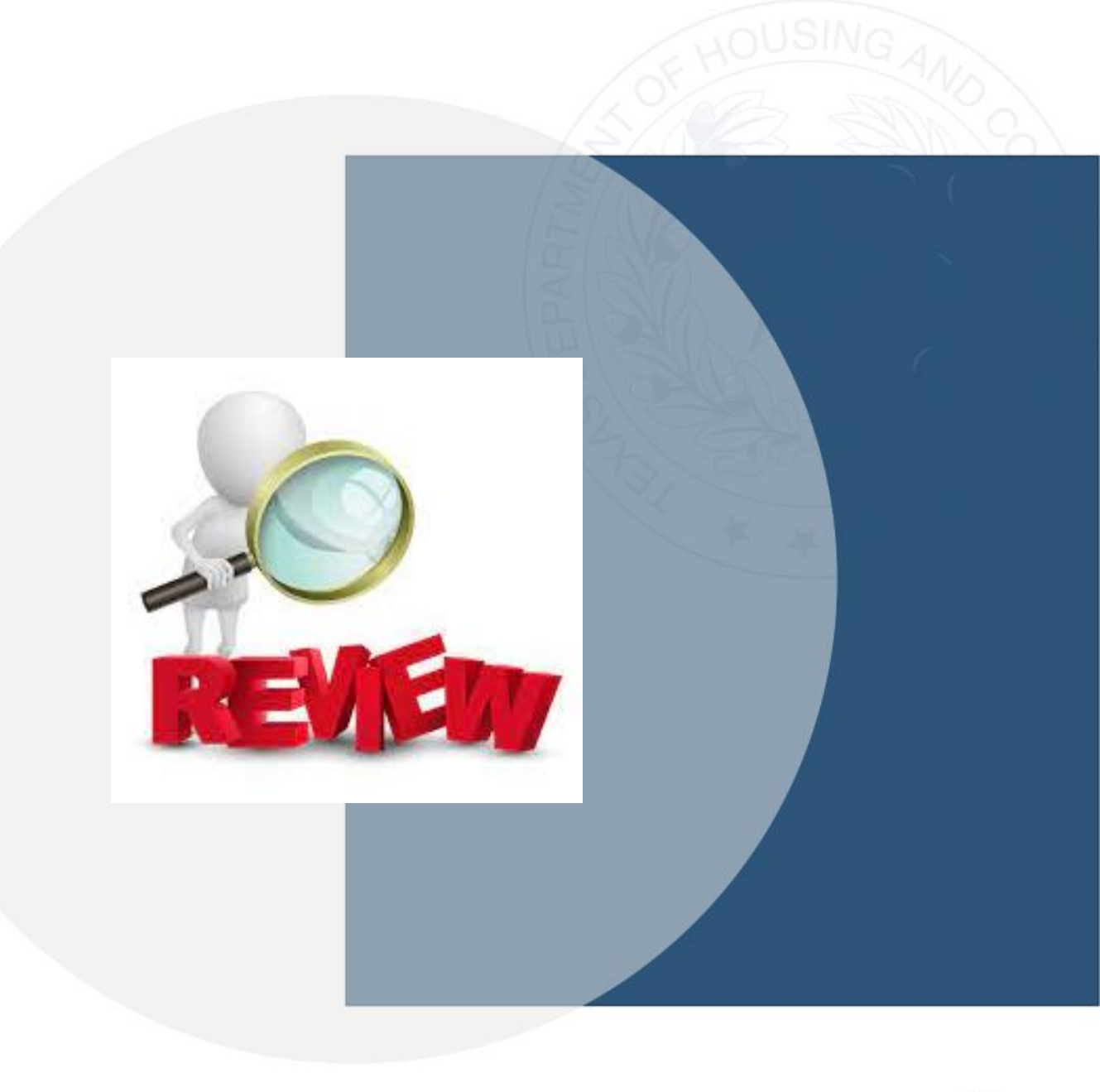

36

### What's Next?

Once your monthly Administrative Draw, Project Draw and Performance Report has been submitted:

- TDHCA will review the submission and the request should be approved within 3 business days, and a reimbursement will follow within 3-5 business days.
- If there is an issue, or more information is needed, a TDHCA staff member will reach out to the Authorized Representative.
- If a draw request is marked Deficient or Disapproved you will receive an automated email to let you know adjustments are needed.

## For additional questions, please email:

#### **TX HAF Subrecipient Activities:**

- General Email, <u>txhfsa@tdhca.state.tx.us</u>
- Contract Specialist:
  - Audrey Bradshaw, <u>audrey.bradshaw@tdhca.state.tx.us</u>
- Contract Specialist:
  - Manuel Garza, <u>manuel.garza@tdhca.state.tx.us</u>
- Contract Specialist:
  - Charles Onwuche, <u>charles.onwuche@tdhca.state.tx.us</u>

### **Thank you** for your participation in the TX HAF Subrecipient Activities Program.

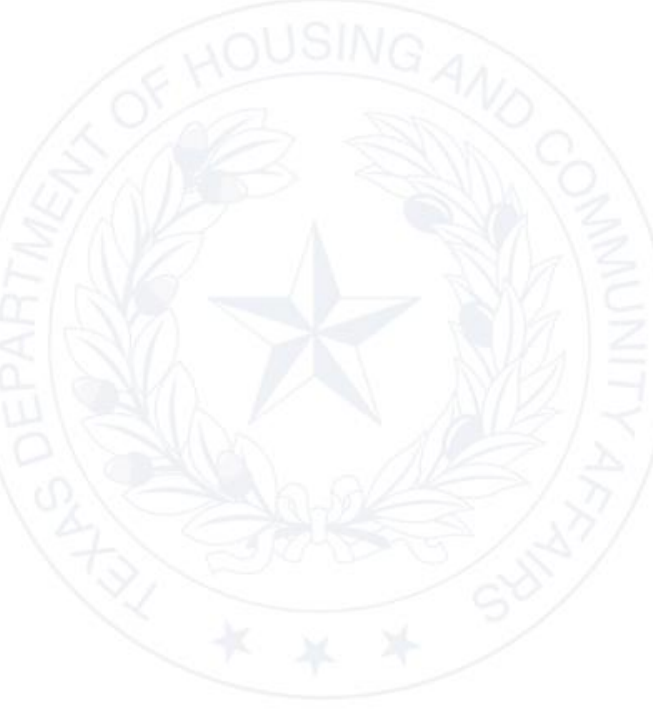

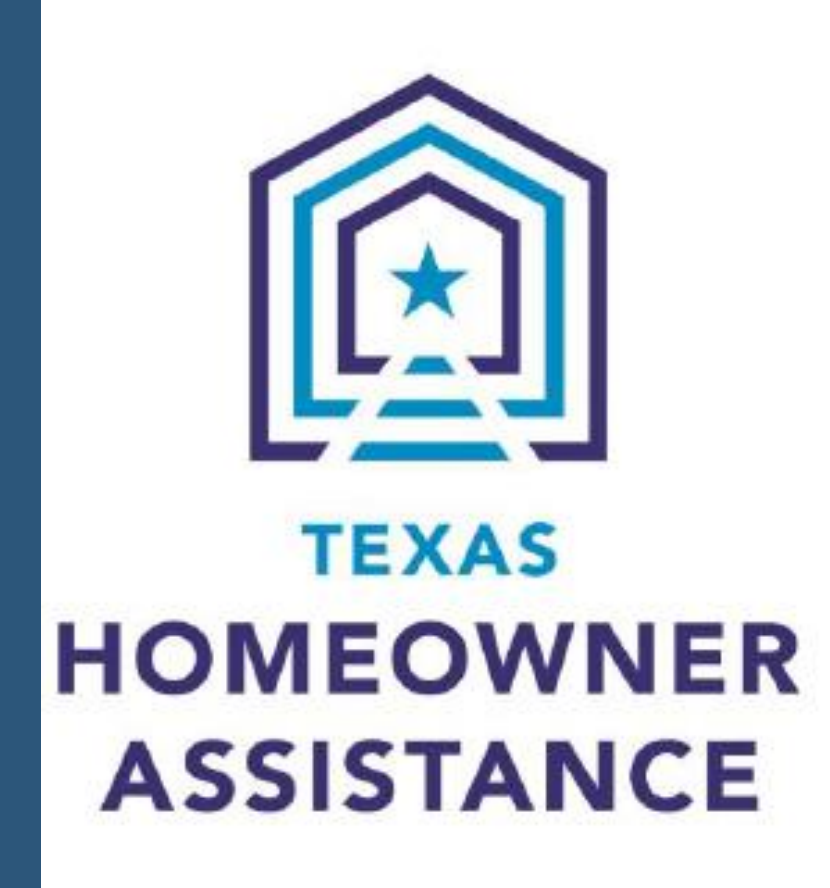

# TX HAF Subrecipient TEAM

### TDHCA

221 E. 11<sup>th</sup> Street Austin, Texas **78701** 

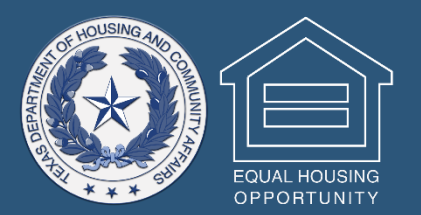